## Saldo eines Mitarbeiters korrigieren

Das Thema korrigieren eines Kontos (in diesem Beispiel des Saldo Kontos) ist in der Personalwolke durch den Korrektur-Client möglich.

Sie finden den Korrektur-Client in Ihrem Menübaum unter Administration - Zeitwirtschaft - Korrektur-Client.

| 🚫 Buchen              |    |
|-----------------------|----|
| » Info                |    |
| » Anträge             |    |
| » Workflow            |    |
|                       |    |
| 🤭 Organigramm         |    |
| 🔒 Personen            |    |
| 😂 Gruppen             |    |
| 🔀 Rollen              |    |
| 攀 Benutzer umschalten |    |
|                       |    |
| 🔲 Korrektur-Client 🔐  |    |
| 🔲 Fehlzeit-Client     | E. |

Nach der Auswahl des Menüpunktes muss unter Person (rot markiert) jener Mitarbeiter ausgewählt werden, für den eine entsprechende Korrektur vorgenommen werden soll. Die Auswahl des Mitarbeiters kann entweder per Klick auf die 3 Punkte oder durch direkte Eingabe des Namens erfolgen.

| 🔨 Kori               | reł          | ctu    | r-C  | Client        |          |       |         |      |              |       |      |       |    |
|----------------------|--------------|--------|------|---------------|----------|-------|---------|------|--------------|-------|------|-------|----|
| Person<br>Honig Hore | elga<br>nmer | r: 000 | )167 | 27            | € 2013 - | )+ +[ | Novembe | er 👻 | ♦ Ansie      | cht u | msch | alten |    |
| Monats-An            | sich         | t      |      |               |          |       |         |      |              |       |      |       |    |
| Datum                | wт           | к      | FB   | Beginn        | Ende     | FE    | Fehlg.  | нт   | Aktion       | Pa    | Ra   | 10    | 50 |
| 01.11.2013           | Fr           | 1      | -    |               |          | -     |         |      | <u>/</u>     |       |      |       |    |
| 02.11.2013           | Sa           |        | -    |               |          | -     |         |      | <u>/</u>     |       |      |       | C  |
| 03.11.2013           | So           |        | -    |               |          | -     |         |      | <u>/</u>     |       |      |       | E  |
| 04.11.2013           | Мо           |        | -    | Fehlt unentso | chuldigt | -     |         |      | <u>/</u>     |       |      |       |    |
| 05.11.2013           | Di           |        | -    | Fehlt unentso | chuldigt | -     |         |      | <u>/</u>     |       |      |       |    |
| 06.11.2013           | Mi           |        | 0    | 10:01         | 14:01    | -     | (0) A   |      | <u>/</u>     |       |      |       |    |
|                      |              |        | -    | 14:01         | 14:02    | -     | (0) A   |      | <u>/</u> 🗶 📄 |       |      |       |    |
|                      |              |        | -    | 14:02         | 14:02    | 0     | (0) A   |      | <u>/</u> 🗶 🖻 |       |      |       |    |
| 07.11.2013           | Do           |        | -    | 11:43         | 11:43    | 0     | (0) A   |      | / 🗶 👌        |       |      |       |    |

Anschließend muss überlegt werder, für welchen Tag bzw. ab welchem Tag die Korrektur gültig sein soll (grün markiert; in diesem Fall wollen wir, dass die Korrektur ab 06.11. im System eingetragen wird) und den entsprechenden Eintrag anklicken.

Dadurch gelangt man zur Tages-Ansicht des entsprechenden Mitarbeiters für den ausgewählen Tag:

| 🔨 Korrekt                      | ur-Clie     | ent         |                     |        |                |        |
|--------------------------------|-------------|-------------|---------------------|--------|----------------|--------|
| Person                         |             |             |                     |        |                |        |
| 🕈 Honig Helga                  |             | * •         | <b>•</b> 06.11.2013 | •      | Ansicht umscha | alten  |
| Personalnummer:                | 00016727    |             |                     |        |                |        |
| Tages-Ansicht                  |             |             |                     |        |                |        |
| 0 2 Kommentar(                 | e) vorhande | en          |                     |        |                |        |
| Beginn Er                      | nde         | Fehlg.      |                     | 1      | Halbtags       | Aktion |
| 10:01 14                       | :01         | (0) Anweser | nd                  |        |                | 🌙 💌 📄  |
| Tagesprogram<br>10, G,Ü/7,42 💌 | m           |             |                     | Kont   | 20             | _      |
| Dere                           |             |             |                     |        |                |        |
| Pausenabzug                    |             |             | Tages-Soll          | 7:42   |                |        |
| Rahmenberechtig                | jung 📄      |             | Tages-Ist           | 4:00   |                |        |
| 10h Kappung                    |             |             | M-Summe             | 4:00   |                |        |
| 50h Kappung                    |             |             | Saldo               | -26:48 |                |        |
|                                |             |             | Resturlaub          | 20,50  | <u>/</u> }-    |        |
|                                |             |             | GLZ-Saldo 1:1       | 0:00   | <u>/</u> }-    |        |
|                                |             |             | Üst25% (TZ)         | 0:00   | 1              |        |
|                                |             |             | Üst65%              | 0:00   | <u>/</u> p     |        |

In dieser Ansicht ist, für diese Anwendung, der rot markierte Bereich interessant. Hier gibt es allgemeine Infos zu den Konten des Mitarbeiters, welche nicht editiert werden können (Tages-Soll, Tages-Ist, M-Summe, Saldo), sowie sogenannte Korrektur-Konten (Resturlaub, GLZ-Saldo 1:1, Üst25% (TZ), Üst65%) über die Änderungen vorgenommen werden können.

Für unser Beispiel ist das Konto "GLZ-Saldo 1:1" (grün markiert) interessant, da wir den Saldo, der derzeit "-26:48" Stunden beträgt, korrigieren wollen. Mit einem Klick auf

## Δ

## starten wir die Korrekur-Maske.

|           | Konten |          |                       | Konten               |                           |               | Konten |  |  |
|-----------|--------|----------|-----------------------|----------------------|---------------------------|---------------|--------|--|--|
| ges-Soll  | 7:42   |          | Tages-Soll            | 7:42                 |                           | Tages-Soll    | 7:42   |  |  |
| es-Ist    | 4:00   |          | Tages-Ist             | 4:00                 |                           | Tages-Ist     | 4:00   |  |  |
| nme       | 4:00   |          | M-Summe               | 4:00                 |                           | M-Summe       | 4:00   |  |  |
| do        | -26:48 |          | Saldo                 | -26:48               |                           | Saldo         | -26:48 |  |  |
| turlaub   | 20,5   | 1        | Resturlaub            | 20,5                 | <u>_</u>                  | Resturlaub    | 20,5   |  |  |
| Saldo 1:1 |        | <b>8</b> | GLZ-Saldo 1:1         | +10                  | <b>=</b>                  | GLZ-Saldo 1:1 | -10    |  |  |
| % (TZ)    | 0:00   | 1        | Üst25% (TZ)           | 0:00                 | <u>/</u>                  | Üst25% (TZ)   | 0:00   |  |  |
| 5%        | 0:00   | 1        | Üst65%                | 0:00                 | <u>/</u> }                | Üst65%        | 0:00   |  |  |
|           |        |          | Durch Ein<br>das Sale | ngabe vo<br>do Konte | on +10 wird<br>o (-26:48) |               |        |  |  |